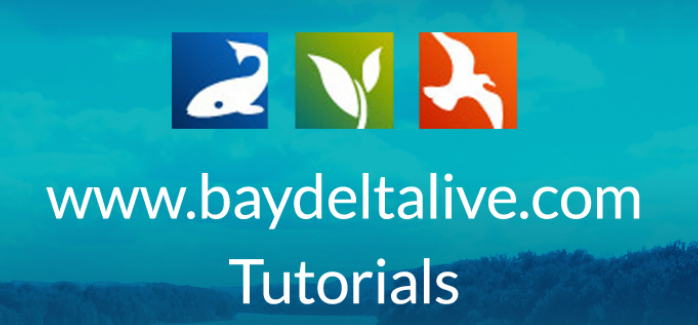

## UPLOAD A VIDEO

Uploading a video to Bay-Delta Live is similar to adding a photo or document in the first few steps.

2 🛛 🏹 SARAH DOLISLAGER 🚯 🕎 (0) MY BASKET JOIN BDL COMMUNITY HELP **Prospect Island Restoration** Project d Tidal Habitat R s (DWR) and the ife (CDFW LEARN MORE.  $\bigcirc$ XO H Daily Operatio Data Water Quality Fish Explore Data Data Catalog H  $\bigcirc$ ۲  $\frac{1}{11}$ Ø (ب) 5 hotos / Videos / Docs 1641 Interactive Scientifi Salinity Conditions Links Delta Atla

Click on the, "Photos/Videos/Docs" icon on the homepage.

Then click on the, "Add New" button.

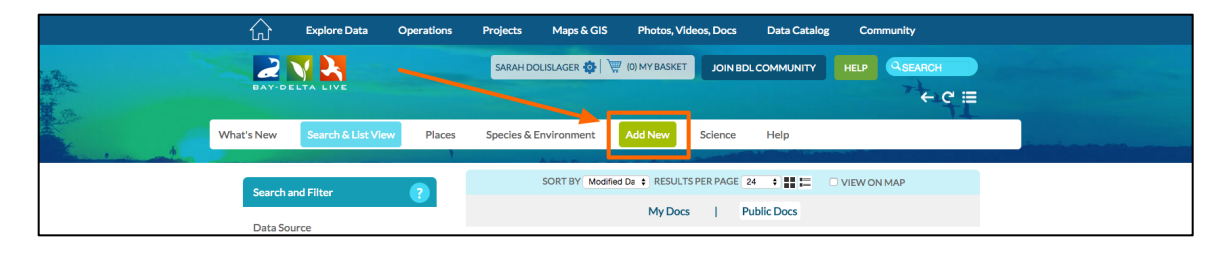

An upload form will appear, but instead of clicking on the button to browse your computer you need to click, "SKIP UPLOAD."

| Explore Data                                   | Operations | Projects Maps & GIS P                                                                                                    | notos, Videos, Docs                                                                   | Data Catalog                                                         | Community               |
|------------------------------------------------|------------|----------------------------------------------------------------------------------------------------|---------------------------------------------------------------------------------------|----------------------------------------------------------------------|-------------------------|
|                                                |            | Upload Files to Document Library                                                                                                    |                                                                                       | ×                                                                    |                         |
| What's New Search & List View                  | v Places   | CLICK HERE : Select multiple files<br>SI<br>IMPORTANT! Maximum file size<br>NOTE: SKIP UPLOAD if you an<br>Continue with metadata form or | e is 50 Megabytes.<br>e adding a remote website link<br>ly. EX: YOUTUBE or related li | or video URL.                                                        |                         |
| Search and Filter Data Source                  | ?          | NOTE: Having trouble with This                                                                                                    | ? Use the default uploader - cl                                                       | ick here.                                                            | ONMAP                   |
| all<br>Search                                  | <b>+</b>   | APPLICATION/PDF                                                                                                    | APPL                                                                                  | ICATION/PDF                                                          | TOOLS 🔅                 |
| Sub Type<br>all<br>Regions<br>all              | \$         | SHARE A PROJECT PDF<br>BDL Trainer<br>(P) Oct 08, 2015 10:13 AM<br>application/pdf                                                        | GE COM                                                                                | EMBED A VIDI<br>ARTICLE PAGE<br>BDL Trainer<br>[P] Oct 07, 2015 09:2 | EO IN A PROJECT<br>LPDF |
| Privacy Settings<br>Public<br>Map It Clear Res | ¢<br>sults | <u>ala</u>                                                                                                    | La                                                                                    | application/pdf                                                      | O                       |

The easiest way to upload a video is to do it from YouTube or Vimeo. To do this, you will need the embed code or the URL.

For example, the embed code and URL for YouTube videos are below the video under, "Share."

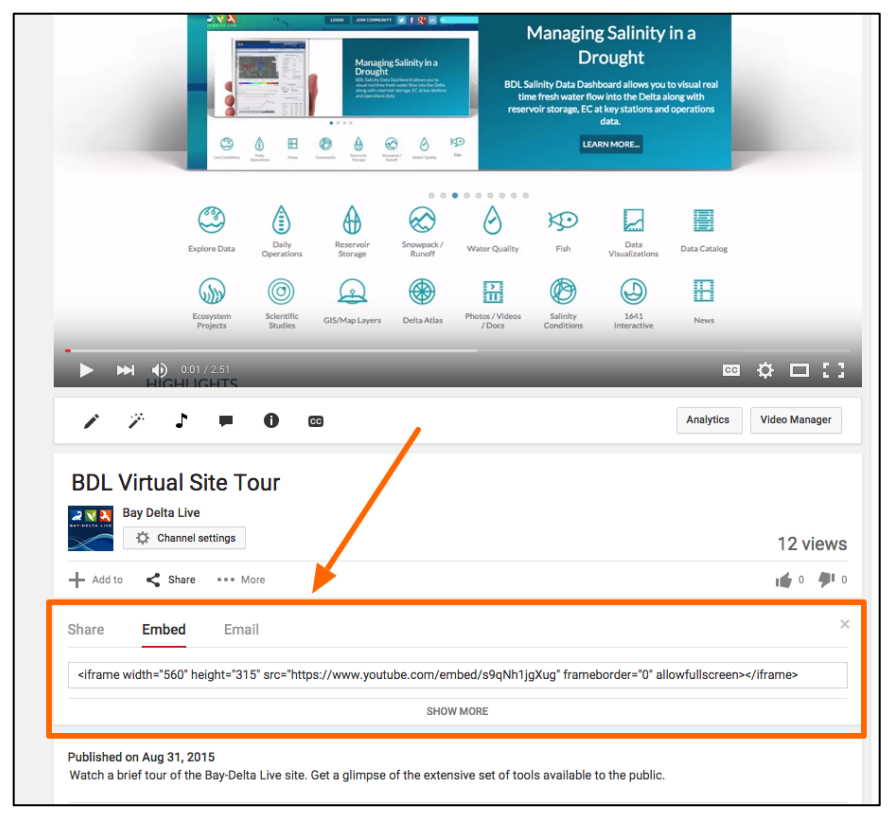

If you need to, open up a new tab in your browser and get the embed code or URL for the video.

I'm going to use the URL for this example tutorial.

Once you're copied the URL, go back to the upload form in BDL.

After you hit the, "SKIP UPLOAD" button the upload form goes to the editor.

| Explore Data Operations                                 | NEW X                                                            | Catalog Community                                                                      |
|---------------------------------------------------------|------------------------------------------------------------------|----------------------------------------------------------------------------------------|
|                                                         | MAIN MAPITI PUBLISH? ORGANIZE VIDEO/EMBED                        | итту нецр (Азбалон<br>← С :≡                                                           |
| What's New Search & List View Places                    | CAPTION                                                          |                                                                                        |
| Search and Filter                                       | DESCRIPTION                                                      |                                                                                        |
| Data Source                                             |                                                                  | TOOLS 🔅<br>VPDF                                                                        |
| Sub Type                                                | VIEW BY<br>RECENT ACTIVITY                                       | IBED A VIDEO IN A PROJECT<br>TICLE PAGE.PDF<br>- Trainer                               |
| Privacy Settings                                        | CONTENT TABS<br>select all/deselect all<br>@ ARTICLE @ MAPS      | Dr: 07, 2015 09:20 AM<br>ication/pdf                                                   |
| Map It     Clear Results      RESET LISTINGS     SEARCH | IMAGES/VIDEO UNMMARY/REPORT     RECENT     COUMENTS     ACTIVITY |                                                                                        |
|                                                         | CONTENT ADDONS                                                   | ND AND BROWSE EXISTING<br>OJECTS.PDF<br>- Tainer<br>ise 22, 0251 52.50 PM<br>isatowjef |
|                                                         | WEB LINK (Opens a new window)                                    | ō                                                                                      |

The following are the essential items you need to fill out in the editor to successfully upload a video: title, view by, type, subtype, and paste the embed code or URL code.

To start, type in a title in the designated box.

| Explore Data Operations                            | NEW                                        | Catalog Community                                         |
|----------------------------------------------------|--------------------------------------------|-----------------------------------------------------------|
|                                                    | MAIN MAP IT: PUBLISH? ORGANIZE VIDEO/EMBED |                                                           |
| What's New Search & List View Places               | CAPTION                                    |                                                           |
| Search and Filter                                  | DESCRIPTION                                |                                                           |
| Data Source<br>all \$<br>Search                    |                                            | TOOLS 🛟<br>VPDF                                           |
| Sub Type                                           | VIEW BY<br>RECENT ACTIVITY                 | 1BED A VIDEO IN A PROJECT<br>(TICLE PAGE,PDF<br>. Trainer |
| regions<br>← all ↓<br>Privacy Settings<br>Public ↓ | CONTENT TABS<br>select all / deselect all  | 2ct 07, 2015 09:20 AM<br>lication/pdf                     |
| Map It Clear Results RESET LISTINGS SEARCH         | ARTICLE                                    |                                                           |

Then go down to the "View By" drop-down menu. If you want the file to open up to the "images/video" tab, then choose that from the options.

|      | L Explore Data Operations                                                                                                    | Projects Maps & GIS Photos, Videos, Docs Data Catalog                                                                                                    | Community               |
|------|----------------------------------------------------------------------------------------------------|----------------------------------------------------------------------------------------------------|-------------------------|
| What | S New Search & List View Places                                                                                                    | NEW X                                                                                                    | нер Фералон<br>← С :::: |
|      | Search and Filter     2       Data Source     •       ••• all •••     •       Search     •       ••• all •••     •       Regions     •       ••• all •••     •       Privacy Settings     •       Puble     •       ••• Map It     • Clear Results       RESET LISTINGS     SEARCH | VID<br>VID<br>VIEW BY<br>IMAGES / VIDEO<br>CONTENT TABS<br>CONTENT TABS<br>CONTENT CONTENT CONTENT<br>CONTENT CONTENT CONTENT<br>CONTENT CONTENT CONTENT<br>CONTENT CONTENT CONTENT<br>CONTENT CONTENT<br>CONTENT CONTENT CONTENT<br>CONTENT CONTENT<br>CONTENT CONTENT CONTENT<br>CONTENT CONTENT<br>CONTENT<br>CONTENT CONTENT<br>CONTENT<br>CONTENT CONTENT<br>CONTENT CONTENT<br>CONTENT<br>CONTENT CONTENT<br>CONTENT<br>CONTENT CONTENT<br>CONTENT CONTENT<br>CONTENT<br>CONTENT<br>CONTENT<br>CONTENT CONTENT<br>CONTENT<br>CO | VIEW ON MAP             |

Now go to the, "Organize" tab.

| Explore Data Operations                               | NEW X                                                                                                    |
|-------------------------------------------------------|----------------------------------------------------------------------------------------------------|
| What's New Search & List View Places                  | MAIN     MAP ITI     PUBLISH?     ORCANIZZI     VURDYEMBED       TYPE     OR New Type**     C* III       SUBTYPE     OR New Subtype**                                                                                                    |
| Search and Filter ?<br>Data Source<br>all +<br>Search | KEYWORDS                                                                                                    |
| Sub Type<br>all +<br>Privacy Settings<br>Public +     | "These fields overlide any value assigned from the respective selection<br>boxes.<br>So for example: Typing: "Rainforest" within "Other Type" will create a<br>"NEW" Type named "Rainforest", and assign this page to type<br>"Rainforest". |
| Map It Clear Results RESET LISTINGS SEARCH            | *     *An alternate icon - overrides content thumbnalls etc.      Save changes Cancel                                                                                                    |
|                                                       | <u>ن</u> بند <u>ن</u>                                                                                                    |

Choose a type under the drop-down menu. Scroll down and choose one of the "Video" options. If you are uploading a YouTube video choose, "Video/YouTube."

| Explore Data Operations                        | NEW X                                                                                                    |
|------------------------------------------------|----------------------------------------------------------------------------------------------------|
|                                                | MAIN MAPTTI PUBLISH? ORGANIZE VIDEO/EMBED H<br>TYPE OB New Type C III                                                                                                    |
| What's New Search & List View Places           | SUBTYPE OR New Subtype**                                                                                                    |
| Search and Filter                              | KEYWORDS                                                                                                    |
| sarch                                          |                                                                                                    |
| Sub Type • • • • • • • • • • • • • • • • • • • | **Tjease fields overide any value assigned from the respective selection  * Solor example: Typing "Bainformst" within "Other Type" will create a *NEW" Type mund" Tainformst", and assign this page to type *Rainformst". |
| Privacy Settings Public  Map It  Clear Results | ICON                                                                                                    |
| RESET LISTINGS SEARCH                          | An alternate icon - overrides content thumbnalls etc.                                                                                                    |
|                                                | Save changes Cancel                                                                                                    |
|                                                | <u>م</u> لد ن                                                                                                    |

Then choose a subtype. Scroll down and choose, "video."

| Explore Data Operations                                                                                                    | NEW X                                                                                                    |   |
|----------------------------------------------------------------------------------------------------|----------------------------------------------------------------------------------------------------|---|
| Explore Data       Operations         DATA       PROVINCE         What's New       Search & List View       Places         Search and Filter       2         Data Source       2 | NEW     VIDEO/EMBED         TYPE     OR New Type**         Video/Youtube     •         SUBTYPE     OR New Type**         Video/Youtube     •         **These fields overide any value assigned from the respective selection         Sole councile     •      *These fields overide any value assigned from the respective selection       Sole councile     •   *These fields overide any value assigned from the respective selection       Sole councile     •   * These fields overide any value assigned from the respective selection       Sole councile     •   * These fields overide any value assigned from the respective selection * These fields overide any value assigned from the respective selection * These fields overide any value assigned from the respective selection * These fields overide any value assigned to the provide selection * These fields overide any value assigned to the provide selection * These fields overide any value assigned to the provide selection * The provide selection * The |   |
|                                                                                                    | Save changes Cance                                                                                                    | 0 |

Then go to the "Video/Embed" tab.

| Explore Data Operations              | NEW X                                                                                                    |                                                                                                    |
|--------------------------------------|----------------------------------------------------------------------------------------------------|----------------------------------------------------------------------------------------------------|
|                                      | MAIN MAP ITT PUBLISH? ORGANIZE VIDEO/EMBED                                                                                                    | e ≡                                                                                                    |
| What's New Search & List View Places | SUBTYPE OR New Subtype**                                                                                                    | in the second second second second second second second second second second second second second second second |
| Search and Filter                    | KEYWORDS                                                                                                    |                                                                                                    |
| Search                               |                                                                                                    | Ø                                                                                                    |
| Sub Type                             | **These Fields overfide any value assigned from the respective selection<br>boxes.<br>So for example: Typing "Rainforcest" within "Other Type" will create a<br>"REV" Type annumed "Rainforcest", and assign this page to type<br>"Rainforcest". |                                                                                                    |
| Privacy Settings Public              | ICON                                                                                                    |                                                                                                    |
| Map It     Clear Results             |                                                                                                    |                                                                                                    |
| RESET LISTINGS SEARCH                | *An alternate kon - overrides content thumbnalls etc  Savo changes Cancel                                                                                                    | Ø                                                                                                    |
|                                      |                                                                                                    |                                                                                                    |
|                                      | лік <mark>о</mark> лік                                                                                                    | 0                                                                                                    |

This box is where you'll paste the URL you copied from the YouTube page.

| Explore Data Operations                                                     | NEW                                                                                                    | Community                                                                            |   |
|-----------------------------------------------------------------------------|----------------------------------------------------------------------------------------------------|--------------------------------------------------------------------------------------|---|
| What's New Search & List View Places                                        | MAIN MAPITI PUBLISH? ORGANIZE VIDEO<br>VIDEO URL                                                                                                    | IP QEEARCH<br>← C' II                                                                | = |
| Search and Filter ?<br>Data Source<br>all +<br>Sub Type<br>all +<br>Regions | HELP:<br>"Use video size 640c460<br>A You'nde URL looks like thi:<br>http://www.youtube.com/embed/7/IOPV4/Unx?ilst=SP05<br>if ST-YWE<br>Or this:<br>Itst=SP055564645270y8/CCA37-11557-We' framebo<br>v/frames/<br>Other Video URLs might look like thi:<br>http://www.somewebaite.com/EC_Bottom_SPPT_Nov_13-<br>Bave changes<br>Cancel | sEpbe6d5ZEY(p8K7CA37-<br>der="0" allowfulliscreen><br>Lwmv<br>IO IN A PROJECT<br>PDF |   |
| all  Privacy Settings Publo Map It Clear Results                            | ж <u>с</u>                                                                                                    | AM<br>appendownpur                                                                   |   |
| RESET LISTINGS SEARCH                                                       | APPLICATION/PDF<br>ADD DO CUMENTS, PHOTOS, AND<br>VIDEOS TO A PROJECT PAGE PDF<br>BOL Trainer<br>(Ploce6, 2015 1153 AM<br>application/pdf                                                                                                    | APPLICATION/PDF                                                                      |   |
|                                                                             | ли.<br>О                                                                                                    | <u>ak</u>                                                                            |   |

Once you are done, click, "save changes."

| Explore Data Operations                                                                                                    | NEW                                                                                                    | Community                         |
|----------------------------------------------------------------------------------------------------|----------------------------------------------------------------------------------------------------|-----------------------------------|
| DAY-DELTA LIVE<br>What's New Search & List View Places                                                                                                    | MAIN MAPITI PUBLISH? ORGANIZE VIDEOVEMBED                                                                                                    |                                   |
| Search and Filter ?<br>Data Source<br>                                                                                                    | HELP:<br>"Use video SRLiodali Bethic<br>http://www.ube.com/embed/7/JOPVxU/upst/s-SP055Epbedd52E/g8K7CA37-<br>IEST-7We<br>vorthis:<br>«Irrane widths"-640° height="360°<br>src="http://www.udtbe.com/embed/7/JOPVxU/ups2<br>Iss-SP055Epbedd52E/g8K7C37*<br>Iss-SP055Epbedd52E/g8K7C37*<br>Iss-SP055Epbedd52E/g8K7<br>Iss-SP055Epbedd52E/g8K7<br>Iss-SP055Epbedd52 |                                   |
| Sub Type<br>all<br>Regions<br>all<br>Poince - Centione                                                                                                    | Other Whee Onto high the Week Cost on 2007 Nov.13.1 wmv http://www.owekister wrk.C.Sotton_2007 Nov.13.1 wmv Gove changes Concei                                                                                                    | O IN A PROJECT<br>LPDF            |
| Public  Public | <u>بلد</u>                                                                                                    | o                                 |
| RESET LISTINGS SEARCH                                                                                                    | TOOLS &         APPLICATION/PDF           APPLICATION/PDF         APPLICATION/PDF           ac course & ADD DOCUMENTS, PHOTOS, AND VIDEOS TO A PROJECT PAGE,PDF BD. Trainer         FIND and DCCUMENTS, PHOTOS, AND PROJECTS           IDD. Trainer         PIOCHO, 003511333AM application/pdf         IPIO PROJECTS                                                                                                    | TOOLS &<br>BROWSE EXISTING<br>PDF |
|                                                                                                    | 11 o                                                                                                    | o                                 |

If the upload is successful, a box will appear confirming that. Click, "View" to go to the video.

|           | ŵ                          | Explore Data      | Operations | Projects                       | Maps & GIS                                                              | Photos, Videos, D | Docs Data Ca                                    | talog Co                                                 | ommunity                        |
|-----------|----------------------------|-------------------|------------|--------------------------------|-------------------------------------------------------------------------|-------------------|-------------------------------------------------|----------------------------------------------------------|---------------------------------|
|           | BAY-DEL                    |                   |            | NEW<br>Ur                      | odates were                                                             | ہ<br>successful.  |                                                 | TY HELP                                                  |                                 |
| · · · · · | What's New                 | Search & List Vie | ew Places  | S¢                             | Changes S<br>View                                                       | Saved.            | e Help                                          |                                                          |                                 |
|           | Search an<br>Data Sour     | d Filter          | ?          |                                |                                                                         | My Docs           | Public Docs                                     |                                                          | JN MAP                          |
|           | all<br>Search              |                   | \$         | VIDEO                          |                                                                         | TOOLS 🔅           | APPLICATION/F                                   | DF                                                       | tools 🔅                         |
|           | Sub Type<br>all<br>Regions |                   | ¢          | ST/<br>TO<br>(P) c<br>vide     | ART HERE: BDL SI<br>DUR<br>Oct 15, 2015 08:21 AM<br>o/mpeg              | TE VIDEO          | GE COMING SC SHA<br>BDL T<br>[P] Oct<br>applica | RE A PROJECT<br>rainer<br>:08, 2015 10:13 AM<br>tion/pdf | T PDF                           |
|           | Privacy Se<br>Public       | ettings           | •          | ate.                           |                                                                         | o                 | <u>111</u>                                      |                                                          | O                               |
|           | RESET LI                   | ISTINGS S         | SEARCH     | APPLICATION                    | /PDF                                                                    | TOOLS 🏠           | APPLICATION/F                                   | DF                                                       | tools 🌣                         |
|           |                            |                   |            | GE COMING SC AR<br>BDL<br>[P]< | IBED A VIDEO IN<br>TICLE PAGE.PDF<br>. Trainer<br>Dct 07, 2015 09:20 AM | A PROJECT         | ADD<br>DE COMING SC ADD<br>VIDE<br>BDL T        | DOCUMENTS<br>COS TO A PRO<br>rainer                      | S, PHOTOS, AND<br>JECT PAGE.PDF |
|           |                            |                   |            | 11.                            | nanon i par                                                             | o                 | 111                                             |                                                          | ¢                               |
|           |                            |                   |            |                                |                                                                         |                   |                                                 |                                                          |                                 |

If you want to edit any of the information of the video, hover over the TOOLS menu and choose, "Edit."

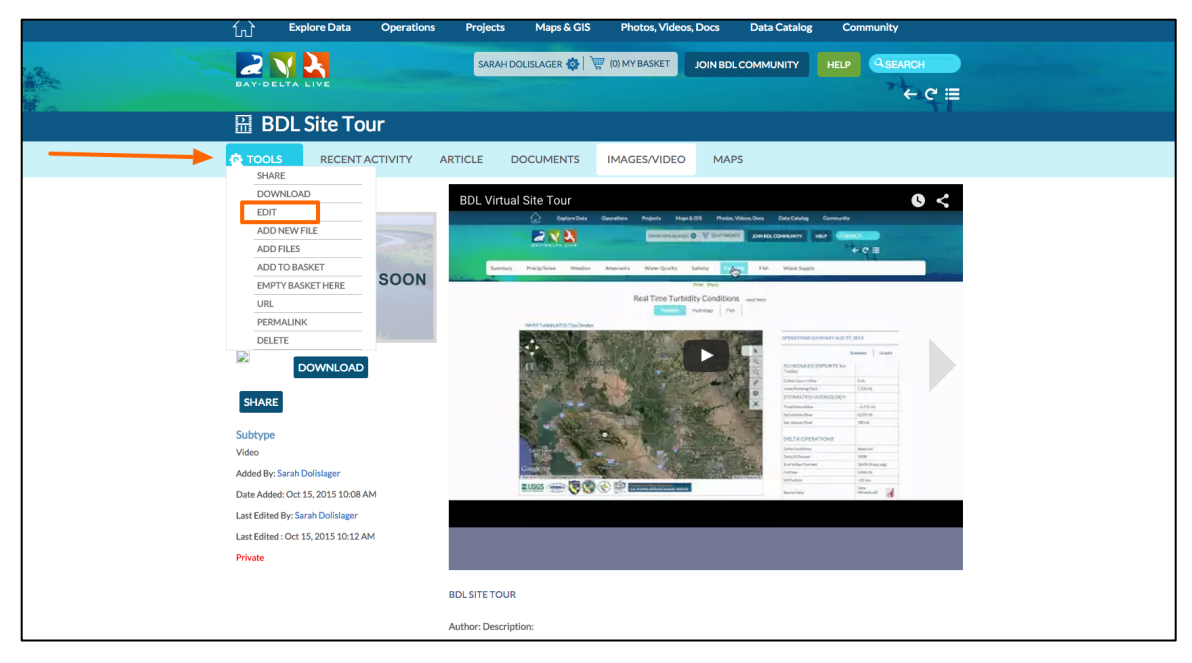

Remember, the more information you enter for the video, the better. You've successfully uploaded a video into the BDL library.